## IoTコ ール™連携サービス

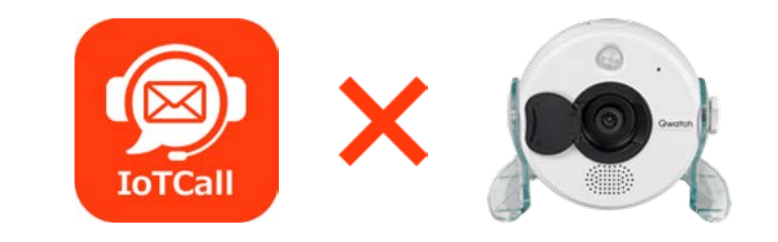

# IoTコ ール™+IoTネットワークカメラ 見守りサービス

https://nc.IoTcall.jp/

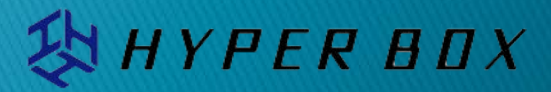

Ref.2020/07/03

| IoTコール™+IoTネットワークカメラ 見守 | りサービスとは         | P.03    |
|-------------------------|-----------------|---------|
| 検知の種類と連絡                |                 | P.04    |
| 設定について                  |                 | P.05    |
| ネットワークカメラについて           |                 | P.07    |
| QwatchViewアプリの設定        | ①メールの設定         | P.08    |
|                         | ②録画設定           | P.09    |
|                         | ③カメラ検知設定        | P.10    |
|                         | 「動作検知」と「人感センサー」 | P.11    |
| 検知後の動作                  |                 | P.12    |
| 検知動画の確認                 |                 | P.13    |
| IoTコール™のログイン            |                 | P.14    |
| IoTコール™架電ルールの設定         |                 | P.15-17 |
| サービスの停止                 |                 | P.18    |
| IoTコール™複数の電話登録と架電種別     |                 | P.19    |
| IoTコール™ステータスメッセージと架電履   | 歴               | P.20    |
| 架電履歴について                |                 | P.21    |
| アカウント管理について             |                 | P.22    |
| サービスに関するお問い合せ先          |                 | P.23    |

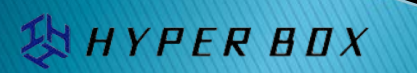

## IoTコール™+IoTネットワークカメラ 見守りサービスとは

## センサー付きネットワークカメラとIoTコール™で、見守り・防犯サービスが開始できます。

ネットワークカメラには、5つのセンサー(1.動作検知、2.人感、3.音、4.気温、5.湿度)が搭載されているので、 センサー情報を活用して状態を検知した時点の録画や撮画を記録後、即座に自動音声架電でお知らせして、状況を 確認することができます。

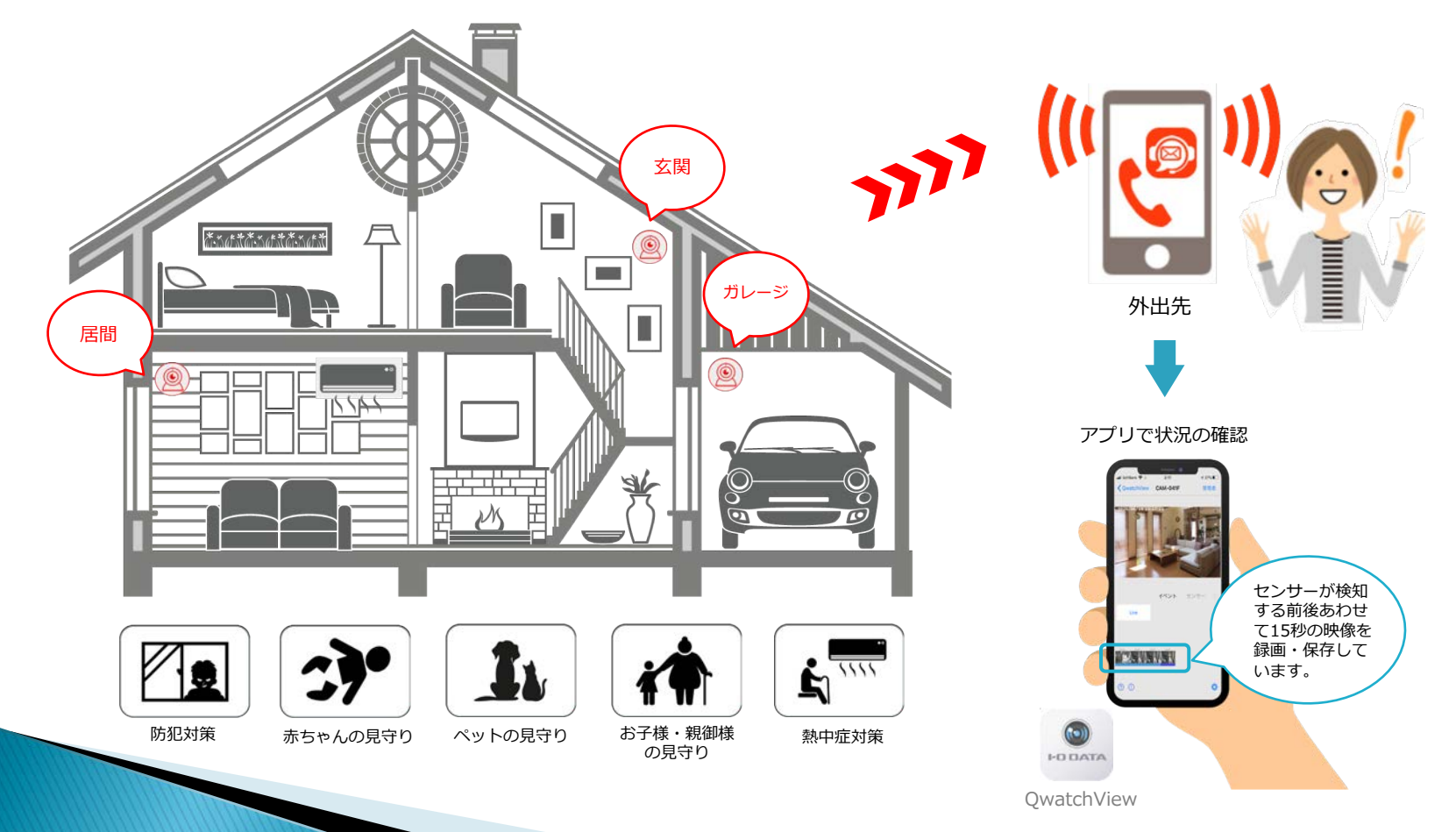

🔀 HYPER BOX

ネットワークカメラには5つのセンサー(1.動作検知、2.人感、3.音、4.気温、5.湿度 )を搭載しており、 さまざまな連絡が行えます。

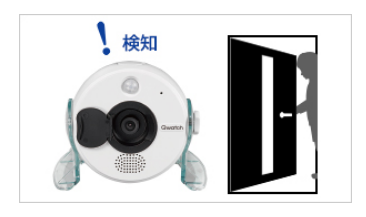

動作検知 映像内指定した範囲の変化を検知します。

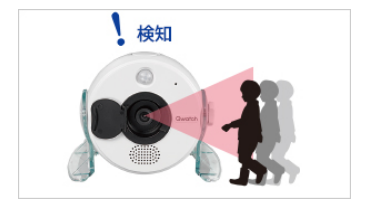

人感センサー 人や動物などから自然に放射され ている赤外線による温度変化、熱 の変化(ポットやストーブなど、 外気温との差が大きいもの)を 検知します。 (水平約90°、距離約5mの範囲)

HYPER BOX

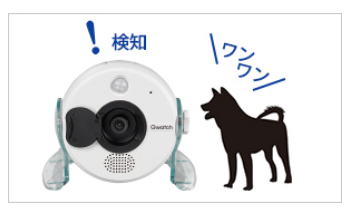

音センサー 設定したレベル以上の音を検知します。

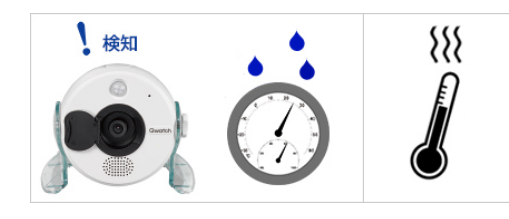

気温、湿度センサー カメラ周りの気温と湿度が設定した上限値を上回 ったとき、および下限値を下回ったときに検知します。

検知の際に自動録画した映像を確認できます。 センサーが検知する前後あわせて15秒の映像 を録画・保存します。

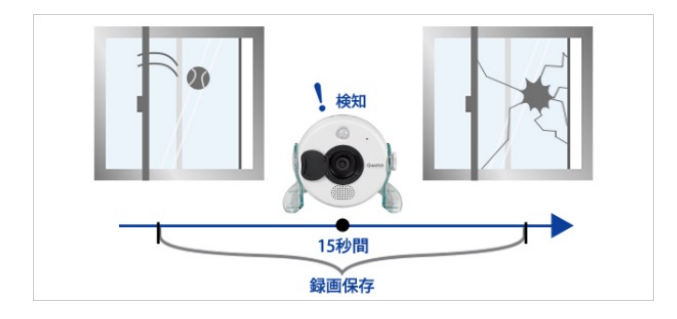

#### センサーが検知した際、

- ・登録された電話番号にIoTコール™による自動音声架電を 行います。
- ・カメラのスピーカーからサイレンやチャイムといった音楽
   を9種類の中から鳴らすことができます。
- ・メールによる通知を行います。(スナップショット画像付き)

・スマートフォンアプリからのプッシュ通知を選べます。

サービスは、ネットワークカメラとIoTコール™双方の設定が必要です。

ネットワークカメラでは、検知方法と、メール通知先の設定を行います。 IoTコール™の管理画面では、自動音声で読み上げる内容やどこに架けるかなど、電話の設定を行います。

ネットワークカメラのアプリ画面

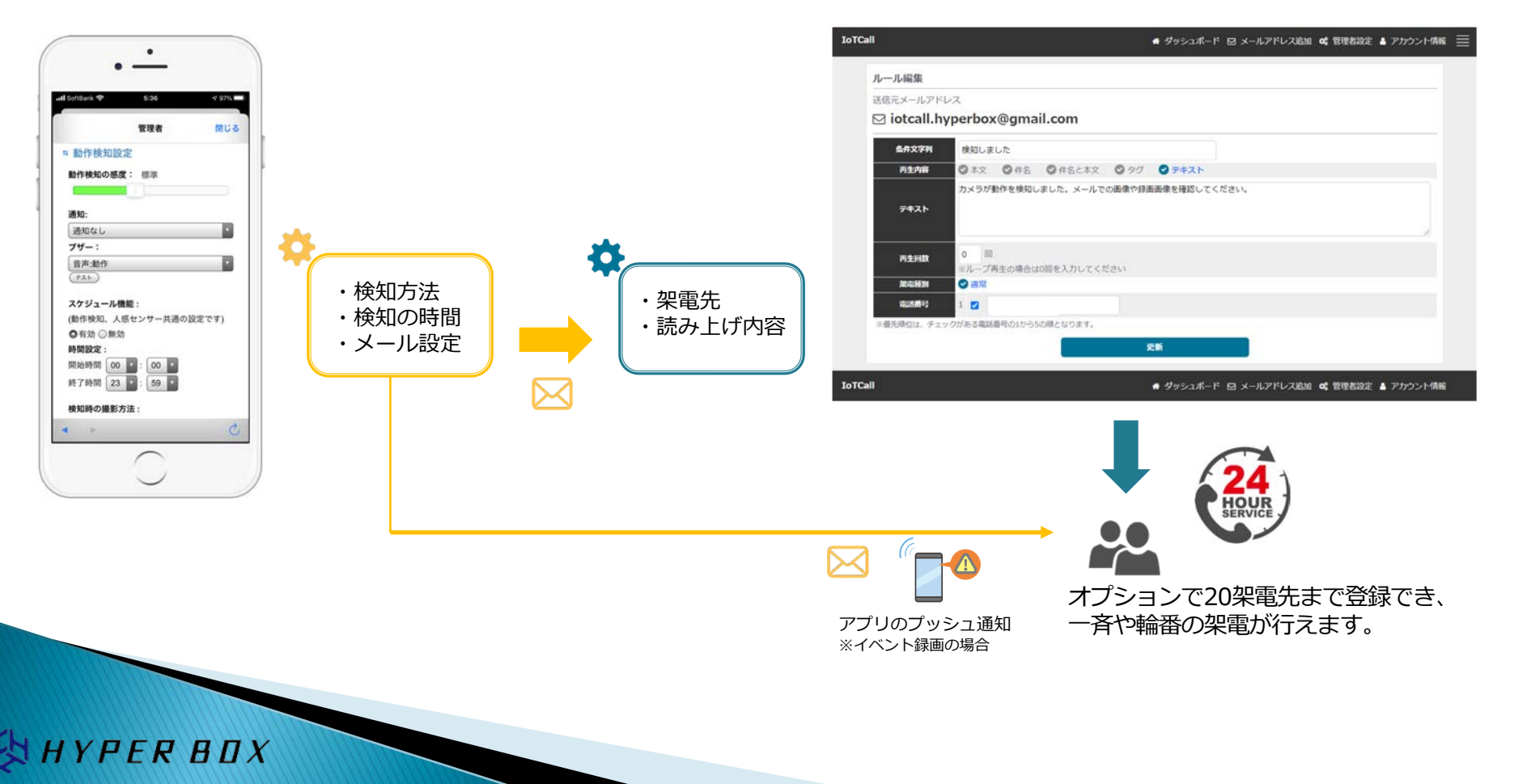

IoTコール™の管理画面

本サービスのネットワークカメラは、IoDATA製Qwatch(クウォッチ)TS-WRLPを採用しています。 カメラ本体の設定や、アプリのインストールは下記説明書をご覧の上、ご質問等はIoDATAにお願いいたします。

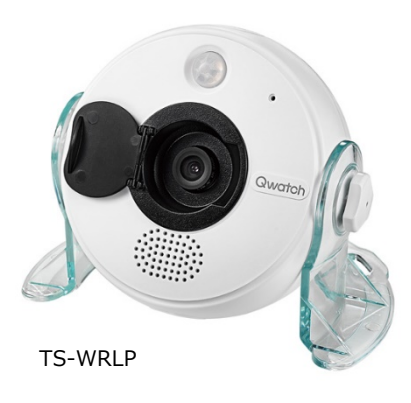

### 取扱説明書等/商品Q&A

https://www.iodata.jp/lib/product/t/5165.htm

下記、取扱説明書は製品に同封されています。
①スタートガイド
②パソコン用ガイド
③ヘルプガイド
④必ずお読みください

#### 概要・特徴

https://www.iodata.jp/product/lancam/lancam/ts-wrlp/index.htm

#### 仕様

https://www.iodata.jp/product/lancam/lancam/ts-wrlp/spec.htm

#### お問合せフォーム

https://contact.iodata.jp/sp/inquiry/network

#### 電話でのお問い合わせ

050 - 3116 - 3014

受付時間 9:00~17:00 月~日曜日(年末年始及び当社夏期休業日を除く) お問い合わせの際には電話番号をよくお確かめのうえ、お掛け間違いのないようご注意ください。

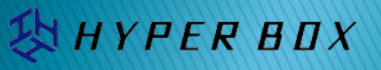

## ネットワークカメラのアプリについて

ネットワークカメラは、専用のアプリ「QwatchView」を利用します。

お使いのスマートフォンにアプリをインストールし、①スタートガイド6でカメラを登録してください。 QwatchViewでは、動画の確認・検知方法やメールの設定などを行います。

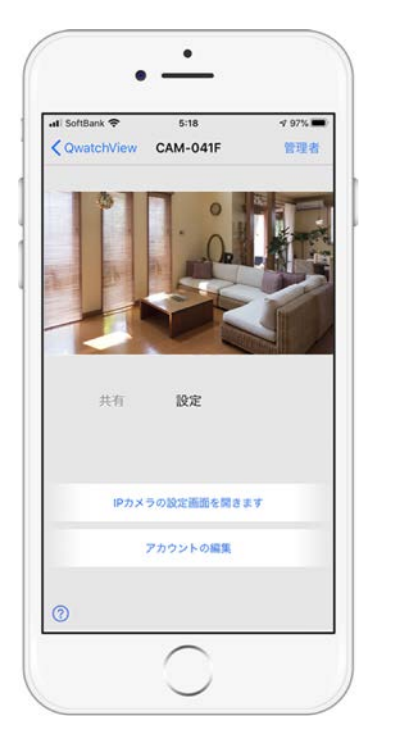

YPER BOX

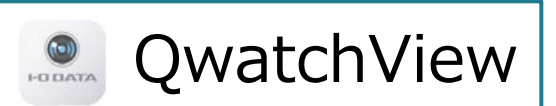

iPhone スマートフォンをご利用の方

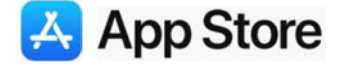

https://apps.apple.com/jp/app/qwatchview/id724438859

## Android スマートフォンをご利用の方

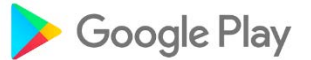

https://play.google.com/store/apps/details?id=jp.iodata.android.qwatchview&hl=ja

## QwatchViewアプリの設定

IoTコール™と連携させるために、QwatchView側の設定を行います。

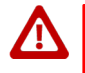

本設定はIoTコール™と連携するための設定 についてのみ解説しています。その他の設定 や機能についてはネットワークカメラ取扱説 明書をご覧ください。

### ①メールの設定

下記の手順でメール設定画面を開いてください。

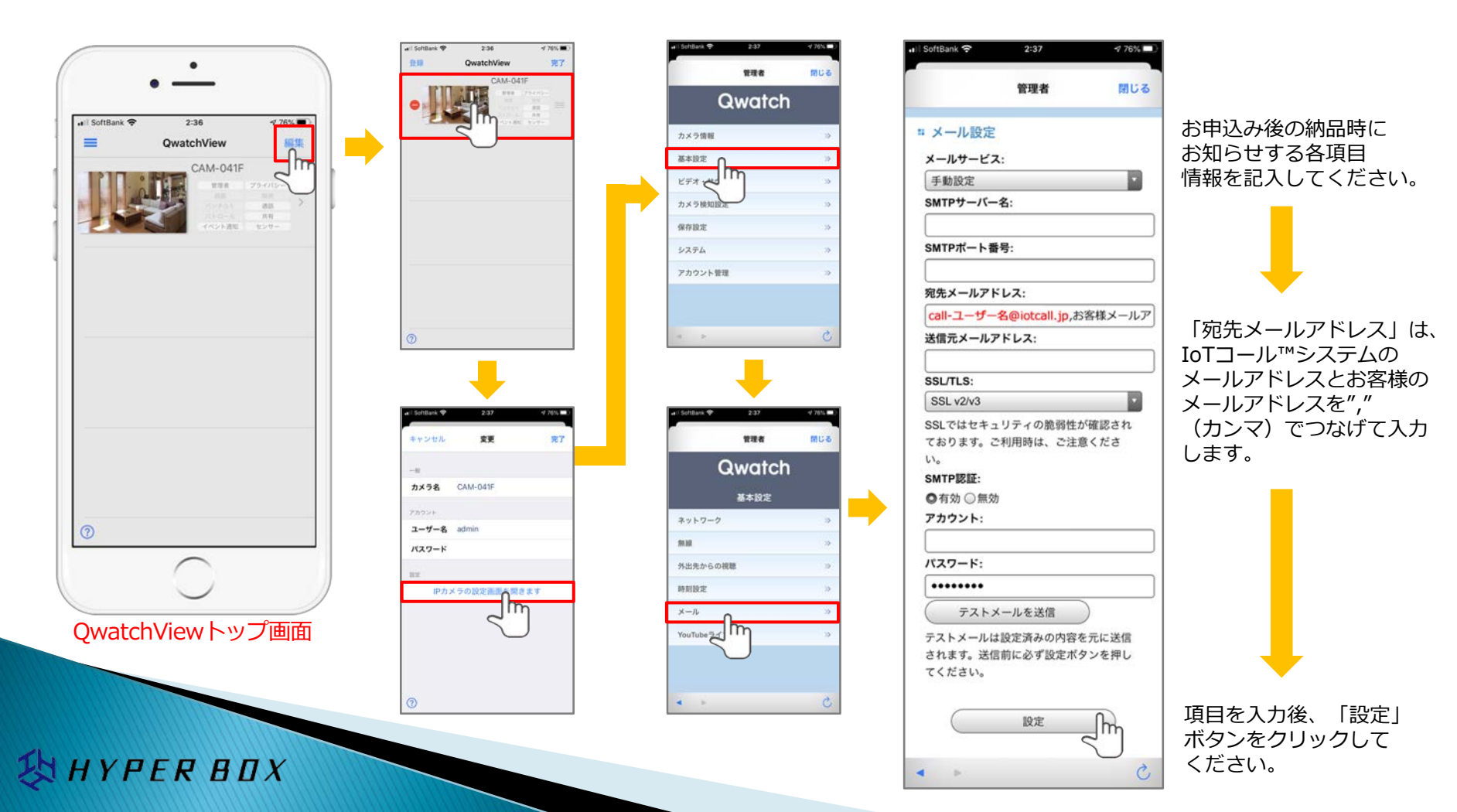

IoTコール™と連携させるために、QwatchView側の設定を行います。

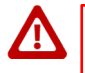

本設定はIoTコール™と連携するための設定 についてのみ解説しています。その他の設定 や機能についてはネットワークカメラ取扱説 明書をご覧ください。

### ②録画設定

下記の手順で録画設定画面を開いてください。

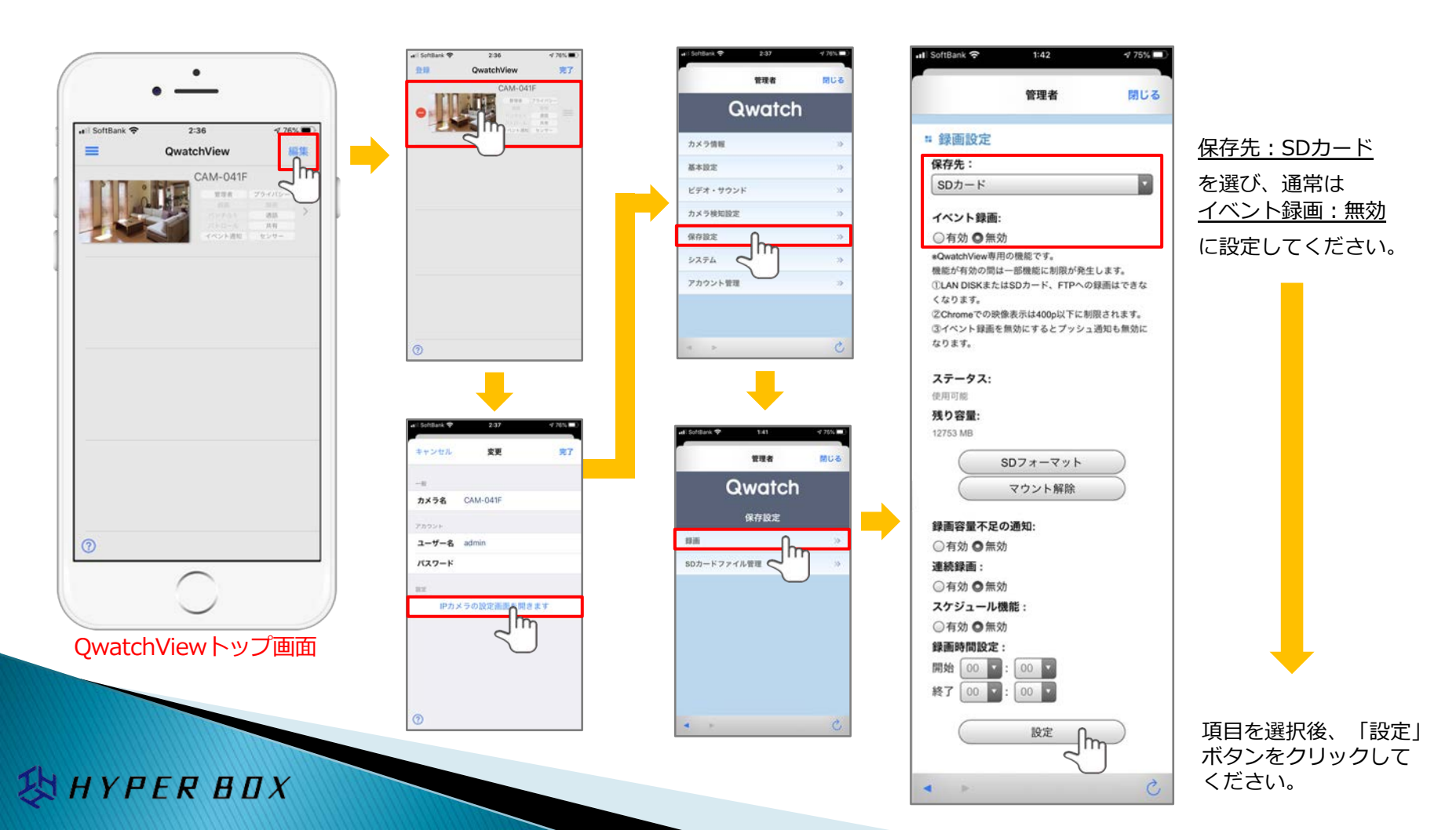

IoTコール™と連携させるために、QwatchView側の設定を行います。

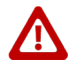

本設定はIoTコール™と連携するための設定 についてのみ解説しています。その他の設定 や機能についてはネットワークカメラ取扱説 明書をご覧ください。

## ③カメラ検知設定

下記の手順で検知設定画面を開いてください。(例:「動作検知」・「人感センサー」)

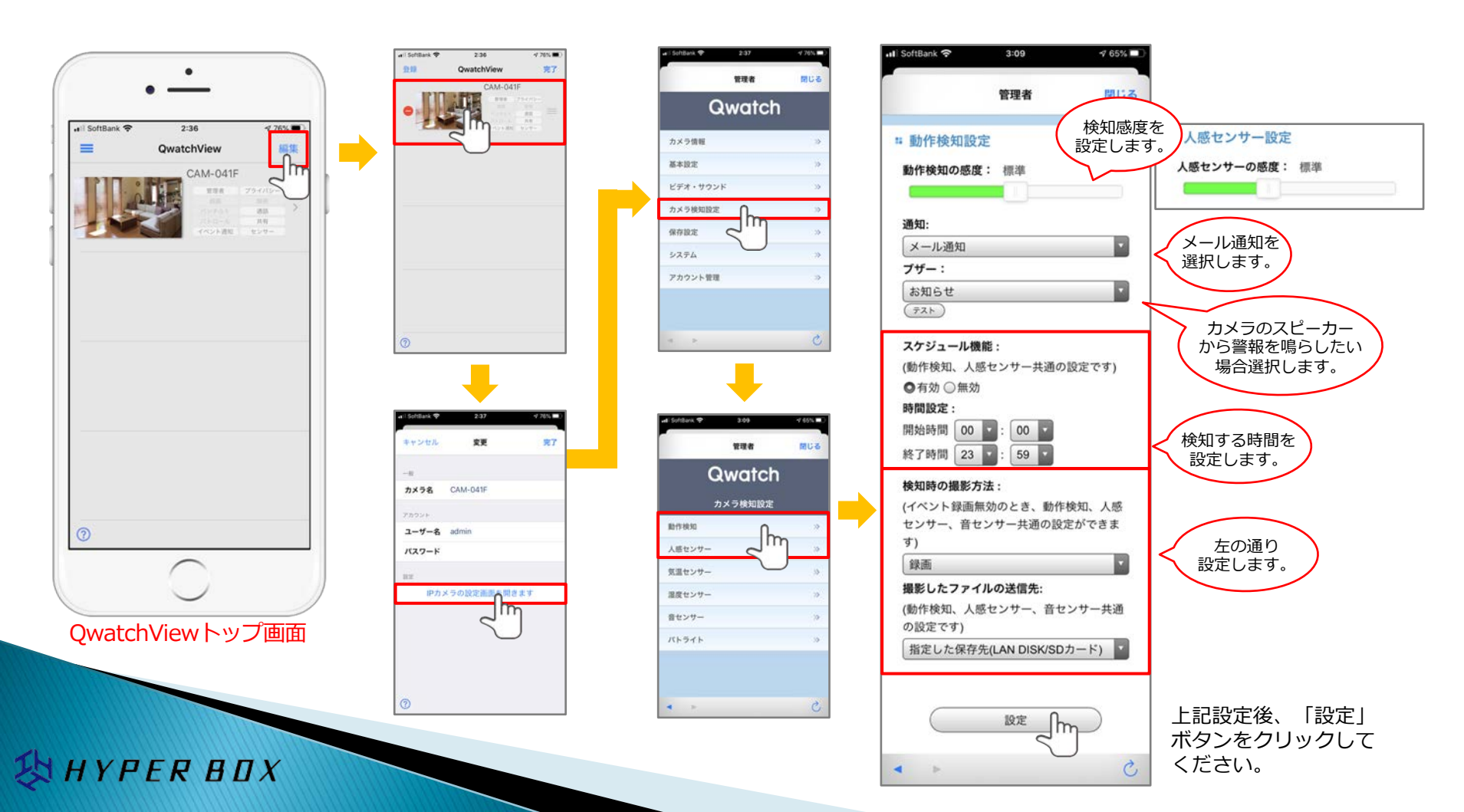

## QwatchViewアプリの設定

「動作検知」と「人感センサー」 「動作検知」と「人感センサー」では、検知方法に下記の違いがあります。

### 動作検知

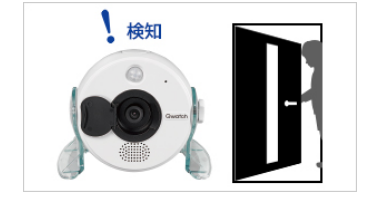

カメラが撮影した映像内の変化を検知する機能です。

(\*\*\*) カメラの周りが暗くなると、検知しにくくなります。

アプリ/ウェブブラウザの設定から、映像内の検知範囲を指定 することができます。

アプリからの設定は、②録画設定で「イベント録画:」が有効に なっている必要があります。

ウェブブラウザからの設定は下記をご参照ください。

オンラインマニュアル https://www.iodata.jp/lib/manual/ts-wrlp\_ts-wrla/index.html#p3\_2

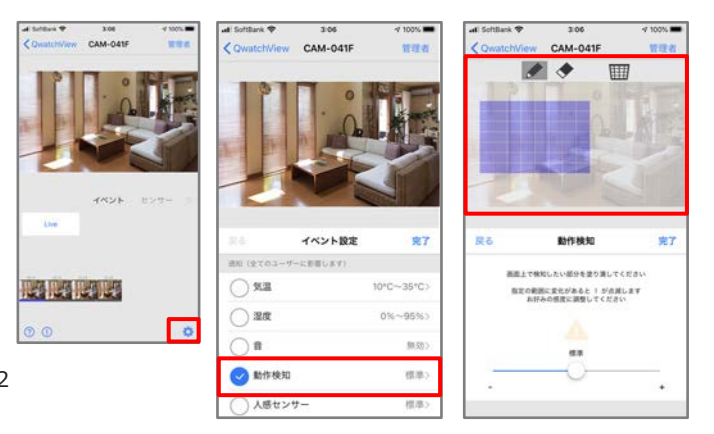

### 人感センサー

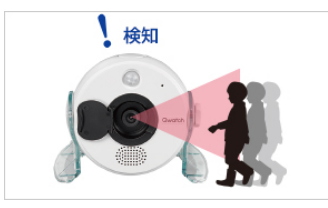

**HYPER BOX** 

人や動物などから自然に放射されている赤外線による温度変化を検知す る機能です。また、人以外の熱の変化(ポットやストーブなど、外気温 との差が大きいもの)も検知します。

● 検知対象とカメラの周りの温度に温度差が少ないと、検知しにくくなります。
 ● 検知したい対象とカメラがガラス越しの場合、赤外線が遮断され、ご使用いただけません。

カメラを横切る動きは検知しやすいが、カメラに向かってまっすぐ移動 する動きは検知しにくくなります。検知対象がカメラを横切るような場 所に設置してください。

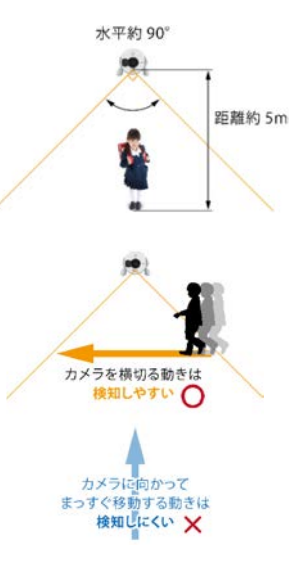

カメラが検知すると、検知前後の約15秒間の録画を行い、また③カメラ検知設定で「メール通知」を指定 していると、カメラが検知した際の画像を添付したメールが送信されます。 「ブザー」を指定していると、カメラのスピーカーから各種ブザー音を鳴らします。

#### 検知動画の録画

HYPER BOX

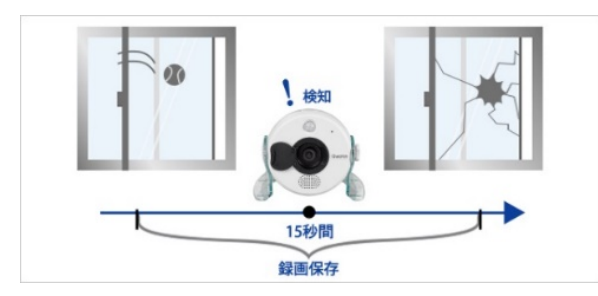

#### メール送信

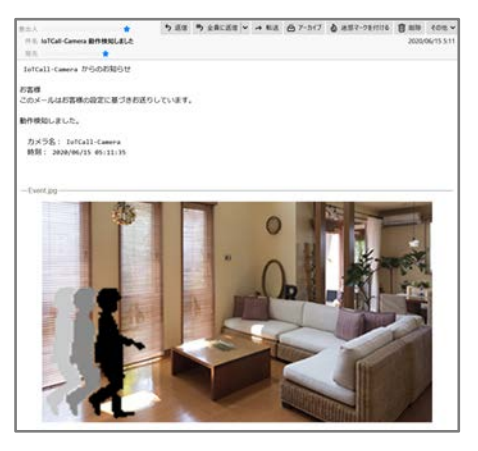

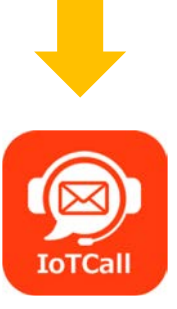

IoTコール™との連携による 自動音声架電 ブザー音

裏ワザ

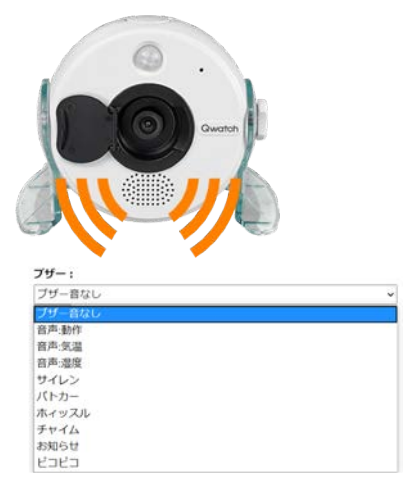

③カメラ検知設定の「ブザー:」で ブザー音を選択できます。

| ファイルは1つの              | み設定可能です。2つ目をアップロードした場合、古いフ                                                                                                    |
|-----------------------|----------------------------------------------------------------------------------------------------|
| アイルを上書きし              | /ます。                                                                                                    |
|                       |                                                                                                    |
| HEAT AND AND          | to the later of the later of th |
| MP3/71/00/            | F :                                                                                                    |
| MP3 ファイルを選択           | · <b>ジノロート:</b><br>〕選択されていません                                                                                                    |
| MP3ファイルを選択<br>ファイルを選択 | ック <b>ロート:</b><br>〕選択されていません                                                                                                    |

独自のブザーをMP3ファイルで作成 して、ウェブブラウザから設定する ことができます。 検知した動画の確認は、録画設定によって2種類から選べます。

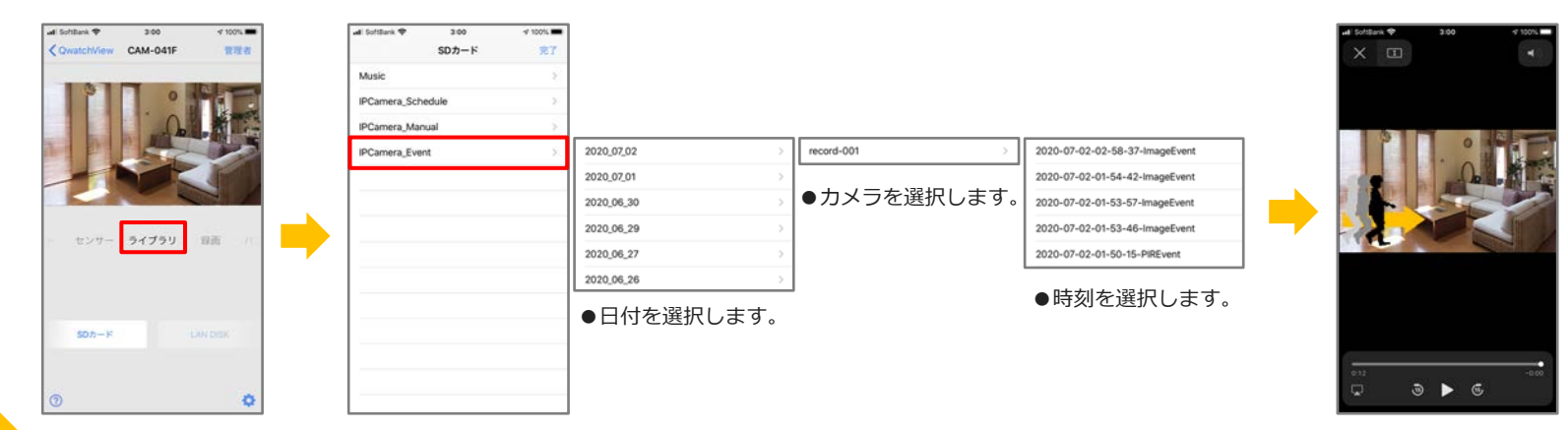

②録画設定で「イベント録画:」が無効の場合、ライブラリから確認ができます。

②録画設定で「イベント録画:」が有効の場合、イベントから確認ができます。

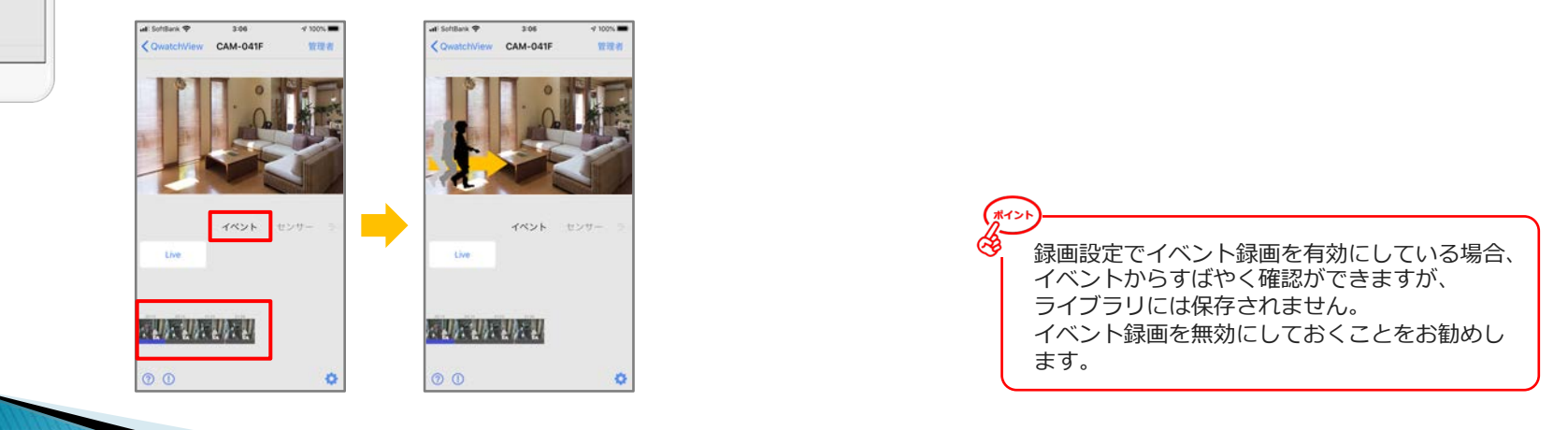

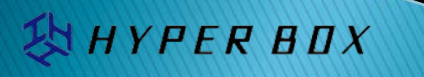

0

YPER BOX

IoTコール™の管理画面では、自動音声で読み上げる内容やどこに架けるかなど、電話の設定を行います。 IoTコール™を利用することにより確実に検知連絡を行い、アプリから検知動画の確認が可能になります。

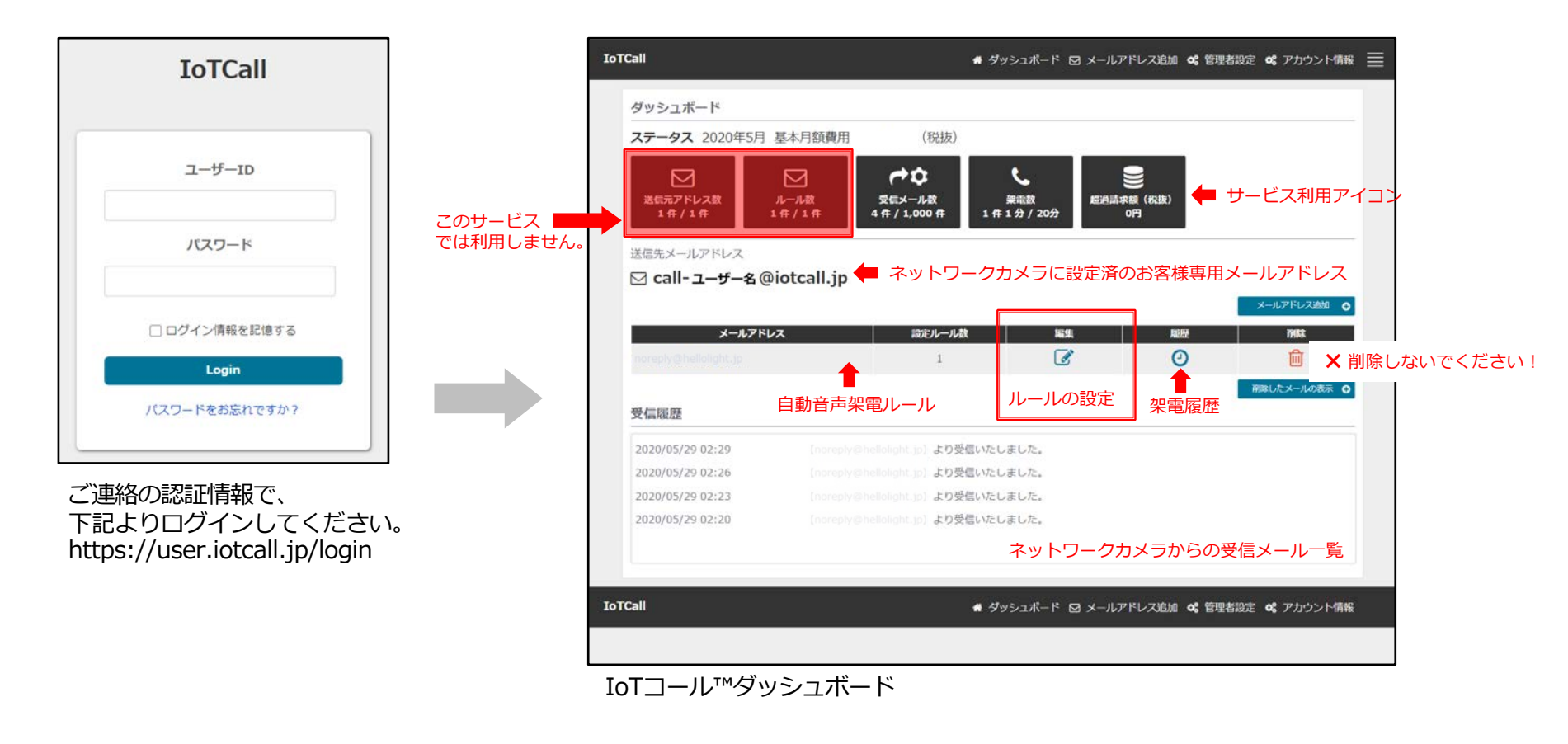

ログインするとお客様専用ダッシュボードが表示されます。 お客様が設定するところは、<br/>
<br/>
で囲まれたルール編集のみです。

## IoTコール™架電ルールの設定

## IoTコール™の管理画面では、すでに架電ルールが作成されています。

### ルール一覧の編集アイコンをクリックして設定変更を行います。

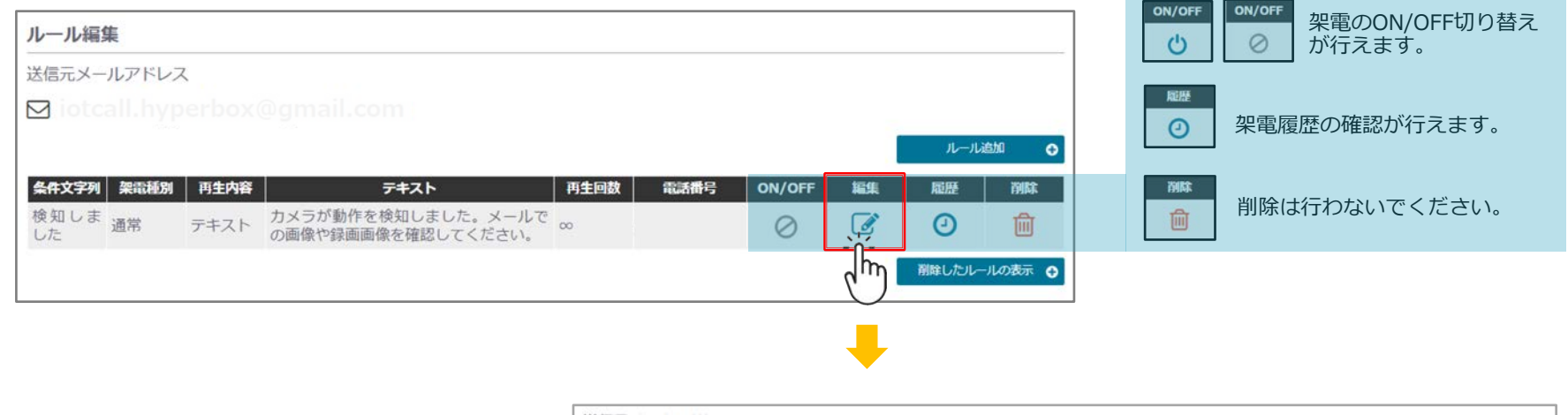

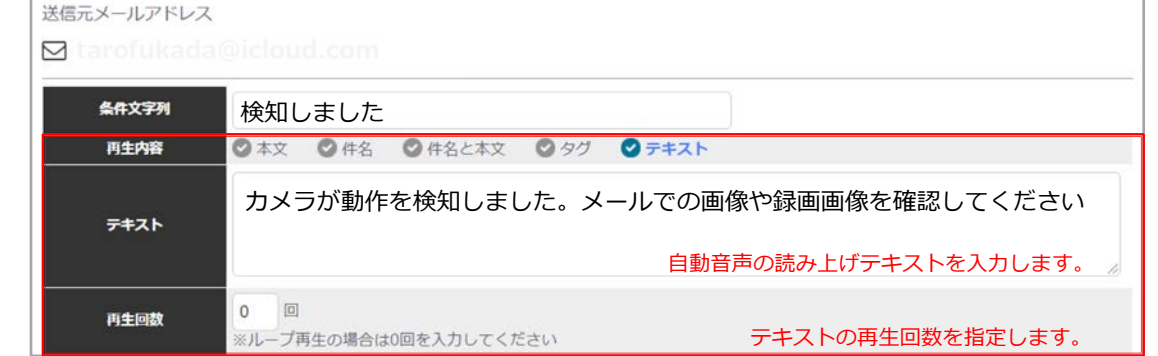

□で囲まれた項目のみ変更してください。

標準では、1通話で架電できる時間3000 文字(約10分)となります。 テキストの文字数と再生回数は連動して 制限時間内に調整されます。

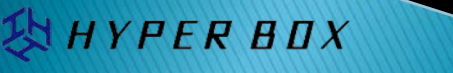

| 月 🔽 00:00 → ~ 23:59 → 🗆 00:00 → ~ 23:59 → 💷 00:00 → ~ 23:59 → 🔶 白動架電をする時間を指定します。                                                                                                    |             |
|----------------------------------------------------------------------------------------------------|-------------|
|                                                                                                    |             |
| 火 200:00 → ~ 23:59 → □00:00 → ~ 23:59 → □00:00 → ~ 23:59 → 指定した時間内で条件にマッチしたメールを着信した場合、自動                                                                                                    | 架電を行ないます。   |
| * 20:00 → ~ 23:59 → □ 00:00 → ~ 23:59 → □ 00:00 → ~ 23:59 → □ 00:00 → ~ 23:59 → ○ 00:00 → ~ 23:59 → ○ 00:00 → ○ 00:00 → ○ 0 | えます。        |
| Remain 木 ☑ 00:00 · ~ 23:59 · □ 00:00 · ~ 23:59 · □ 00:00 · ~ 23:59 ·                                                                                                    |             |
|                                                                                                    |             |
| ± <b>2</b> 00:00 → ~ <b>23:59</b> → □ 00:00 → ~ 23:59 → □ 00:00 → ~ 23:59 →                                                                                                    |             |
| E 200:00 → ~ 23:59 → □ 00:00 → ~ 23:59 → □ 00:00 → ~ 23:59 →                                                                                                    |             |
| #び出しЫ回     20 秒     ← 1回の架電で呼び出す時間を指定します。                                                                                                    |             |
| リトライ                                                                                                    | /ます。        |
|                                                                                                    |             |
| 第118月 第118月 第118日 第118日 <p< th=""><th>を行うか</th></p<>                                                                                                    | を行うか        |
| ーーーーーーーーーーーーーーーーーーーーーーーーーーーーーーーーーーーー                                                                                                    | 、ださい。       |
| P.19 IoTコール™複数の電話登録と架電種別もあわせてご覧く                                                                                                    | <b>ぎさい。</b> |
| ※指定できる電話番号数はお申込みの状況によって異なります。                                                                                                    | _           |

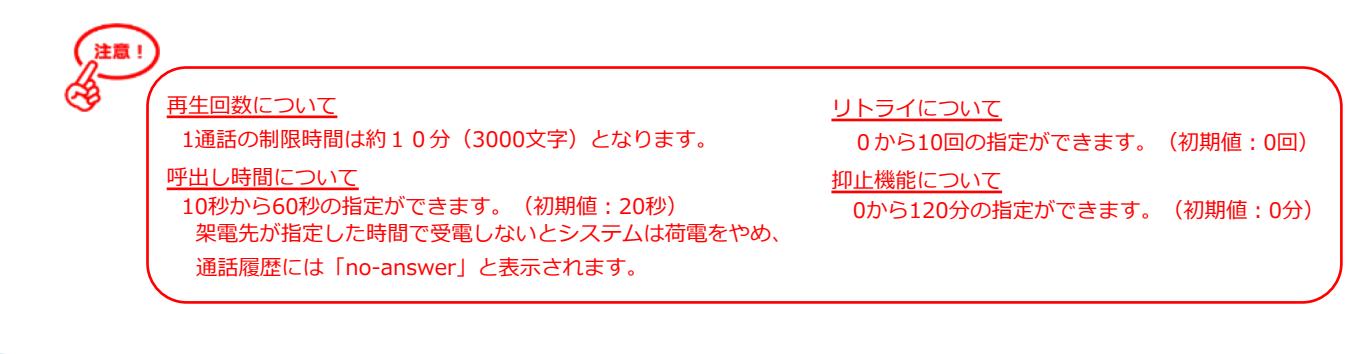

🔀 HYPER BOX

|              | 1    |     | 架電先電話番号を入力、 | を必ず入れてください。 |
|--------------|------|-----|-------------|-------------|
|              | 2    |     |             |             |
| 電話番号         | 3    |     |             |             |
|              | 4    |     |             |             |
|              | 5    |     |             |             |
| ※優先順位は、チェックが | がある電 | 活番号 | の上から順となります。 |             |
| 転送先メールアドレス1  |      |     |             |             |
| 転送先メールアドレス2  |      |     |             |             |
| 転送先メールアドレス3  |      |     |             |             |
|              |      |     | 2           | 217         |

- ← 架電を行う電話番号を指定します。
  - ・上(1)から下の順に√がある電話番号に架電を行います。
  - ・通常架電は、上から下の優先順位で、√がある電話番号の1電話番号 にのみ架電を行います。
  - ・「通常」以外は、複数の電話番号に√を入れる必要があります。
    - ※指定できる電話番号数はお申込みの状況によって異なります。
- ← メールアドレスを記入するとメール転送します。
  - ※指定できるメールアドレス数はご契約内容に基づきます。

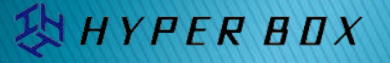

カメラからの通知メールや、IoTコール™からの架電を停止したい場合は下記をご参照ください。

IoTコール™からの架電を停止

架電だけを停止したい場合はこちらを設定します。

方法2

#### 方法1

カメラからの通知メールを停止

③カメラ検知設定で、「通知:通知なし」 に設定します。

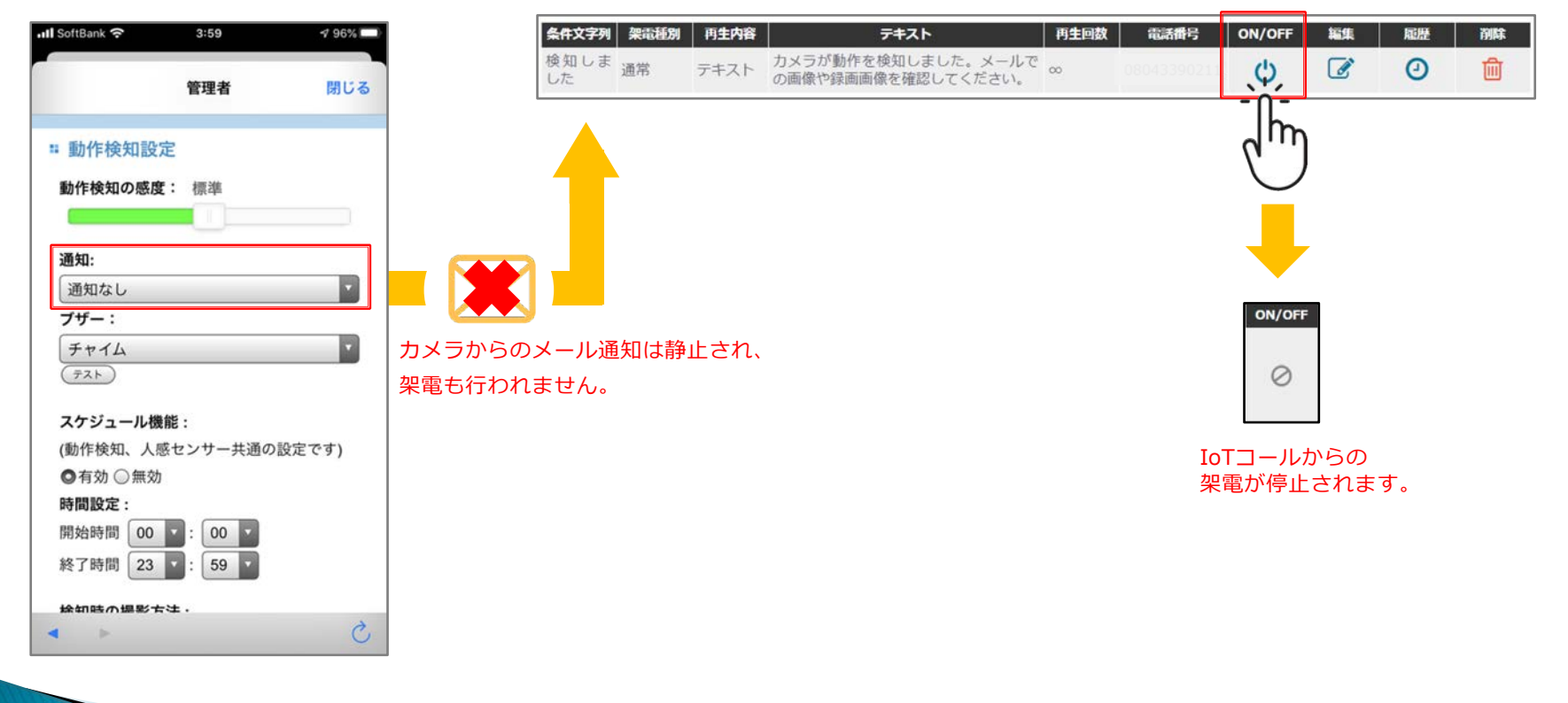

HYPER BOX

## IoTコール™複数の電話登録と架電種別

オプションで架電先電話番号を複数ご利用になると、多様な連絡方法がご利用になれます。 架電先電話番号は最大で20までご利用になれます。

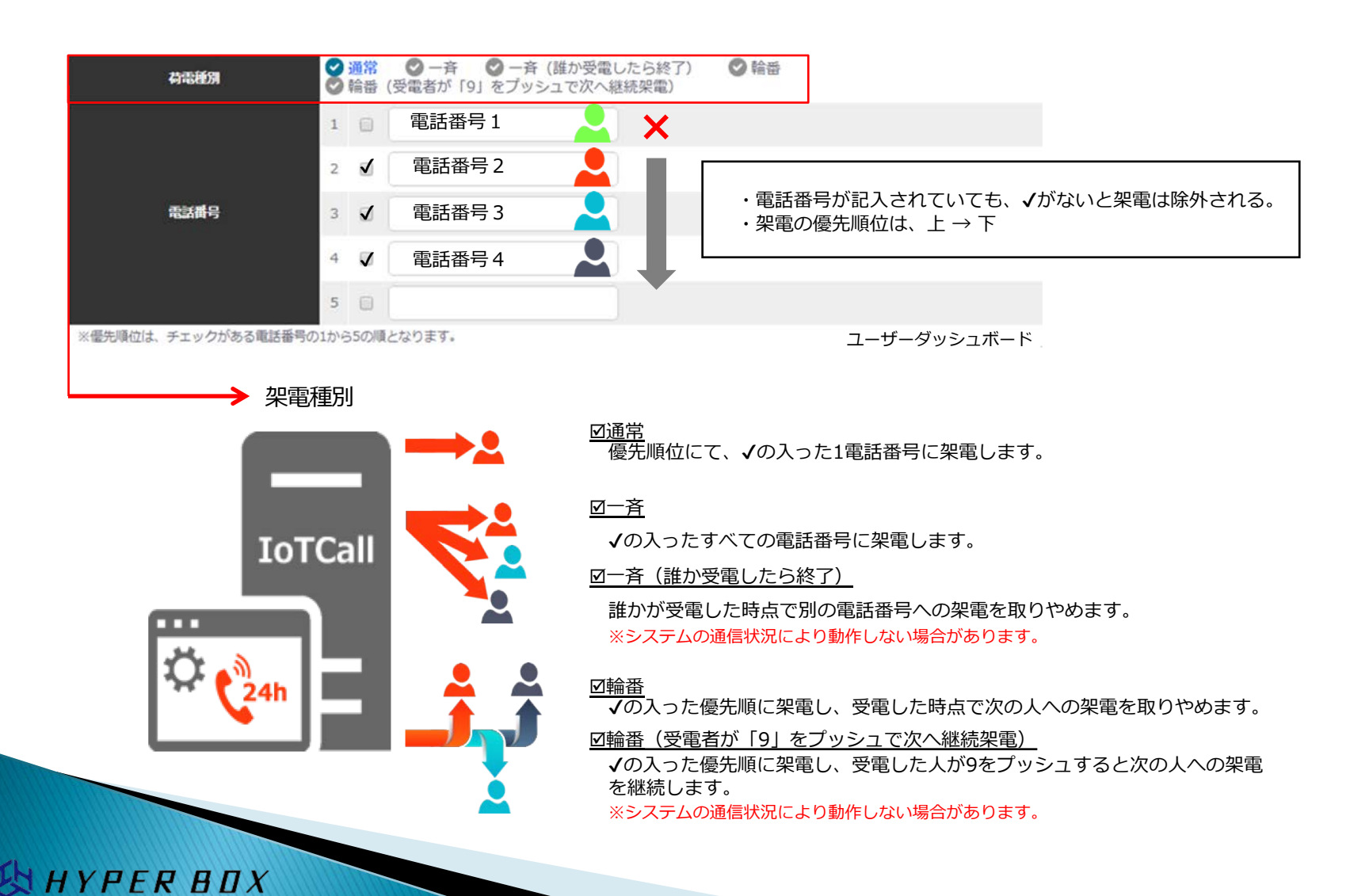

HYPER BOX

### なんらかの理由で機能が停止するとメッセージが表示されます。 ご登録のメールアドレスにメールも送信されます。

| ダッシュボード               |                  |             |                           | ステータス           | メッセ      | <u> </u> ヱージ                |                    |            |                                |                          |
|-----------------------|------------------|-------------|---------------------------|-----------------|----------|-----------------------------|--------------------|------------|--------------------------------|--------------------------|
| ステータス 2020年           | 5月 基本月額費用:       | 2,000 円(税抜) |                           |                 |          |                             |                    |            |                                |                          |
| 送信元アドレス数<br>1年/1年     | レール数             |             | く<br>楽電数<br>0 件 0 分 / 20分 | 2週請求額(税抜)<br>0円 |          |                             | カ<br>フ             | <b>R電履</b> | 歴をご確認し                         | ぃただけます。                  |
|                       |                  |             |                           |                 |          | <u>売先</u><br>+8100400000111 | ステータス<br>completed | 通訊時間<br>1分 | (分床金) 開始時間<br>2020/05/29 22:27 | 建了局回<br>2020/05/29 22:27 |
| 送信告メールアドレス            |                  |             |                           |                 |          | +818043390211               | completed          | 257        | 2020/05/29 22:11               | 2020/05/29 22:12         |
| KIB/U/ IV/ IV/        | 1000 000 122 120 |             |                           |                 | $\frown$ | +818043390211               | completed          | 1分         | 2020/05/29 02:26               | 2020/05/29 02:26         |
| ⊠ call-               | @iotcall.jp      |             |                           |                 | (مربع    | メールアドレス追加                   |                    |            |                                |                          |
| メール                   | アドレス             | 設定ルール数      | 編集                        | Jan.            |          | initi                       |                    |            |                                |                          |
| noreply@hellolight.jp |                  | 1           | ľ                         | Q               | )        | 圓                           |                    |            |                                |                          |

| ステータスメッセージ                      | 理由                          | 対応                         |
|---------------------------------|-----------------------------|----------------------------|
| サービス利用期間が超過しているため、現在ご利用いただけません。 | ご契約期間が終了しているため              | 更新されたい場合、<br>サポートにご連絡ください。 |
| 架電時間が上限に達しているため、現在ご利用いただけません。   | 現在架電可能な上限時間に達した<br>ため       | オプションで架電時間を購入ください。         |
| ステータスが無効になっているため、現在ご利用いただけません。  | 当社が何らかの理由でサービス<br>利用を停止したため | サポートにご連絡ください。              |

メッセージが表示されたまま一定期間経過すると、アカウントが 解約処理され、すべてのデータが削除されます。ご注意ください。

## 架電履歴について

# 架電履歴について

システムが架電した通話履歴は、

ダッシュボードトップページより各送信元メールアドレスごとに、送信元メールアドレス別画面からは各ルールごとに表示されます。

#### 通話履歴

送信元メールアドレス

| 宛先   | JL-JLID    | ステータス     | 応答 | 通話時間(分課金) | 開始時間             | 終了時間             |
|------|------------|-----------|----|-----------|------------------|------------------|
| +818 | 0000800165 | completed | 6  | 1分        | 2020/12/30 00:42 | 2020/12/30 00:42 |
| +818 | 0000800165 | completed | 5  | 1分        | 2020/12/28 12:03 | 2020/12/28 12:04 |
| +817 | 0000800165 | no-answer |    | 0分        | 2020/10/19 10:56 | 2020/10/19 10:56 |
| +818 | 0000800165 | canceled  |    | 0分        | 2020/10/19 10:59 | 2020/10/19 10:59 |

#### <u>ルールID</u>

作成したルールにはシステムが自動でID番号を割り当てます。(このサービスでは固定IDとなります。)

<u>ステータス</u>

荷電の状況を表示します。 completed:架電先が受電し通話が正常に切電 no-answer:架電先が受電しない

canceled:架電先が架電をキャンセル

#### <u>応答</u>

架電先が受電後プッシュボタン(0~9の1桁)を押すと、 その後システムは切電し、通話履歴にプッシュされた番号を記録表示します。

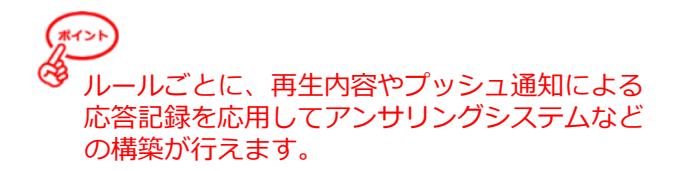

# 🔀 HYPER BOX

## アカウント管理について

### <u>アカウント管理</u>

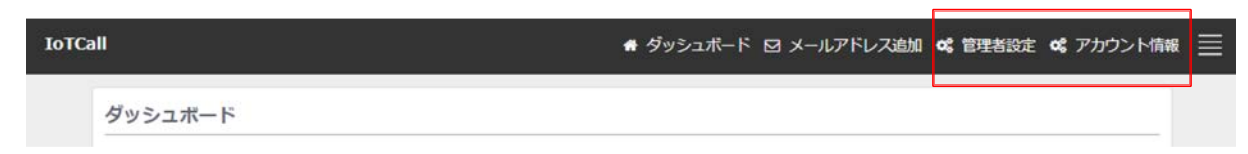

#### 管理者設定

パスワードの変更と、架電時間の上限制限解除が行えます。

| パスワードの変更が不要な場合は空棚のまま更新してください<br>超過課金設定 |
|----------------------------------------|
| KE HEAK III AN AL                      |
| 架電時間上限を超えた場合、超過課金を認める                  |

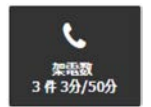

「架電時間上限を超えた場合、超過課金を認める」

に√を入れると、既定の架電時間を超えても架電 サービスを停止しません。 ※追加課金が発生します。

ステータスアイコン

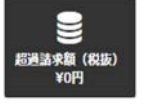

超過した架電金額はこちらに表示されます。

ステータスアイコン

HYPER BOX

アカウント情報 アカウントの各種情報と月次利用状況が確認できます。

| アカウント情報     | ĸ                  |         |      |         |        |       |  |   |
|-------------|--------------------|---------|------|---------|--------|-------|--|---|
|             | ステータス              |         |      |         |        |       |  |   |
|             | ユーザー名              |         |      |         |        |       |  |   |
|             | 所屬女                |         |      |         |        |       |  |   |
|             | 17/04/43           |         |      |         |        |       |  |   |
| 2           | ベールアドレス            |         |      |         |        |       |  |   |
| 送信先2        | (ールアドレス            |         |      |         |        |       |  |   |
| サー          | -ビス利用期限            |         |      |         |        |       |  |   |
| 送信元メール7     | アドレス制限数            |         |      |         |        |       |  |   |
|             |                    |         |      |         |        |       |  |   |
| 10-         | - TURE AL INSTREEX |         | 1000 |         |        |       |  |   |
| 相位          | 『メール制限数            |         | 制限   | あり/なし   |        |       |  |   |
| 荷倉          | 記制限時間(分)           |         | 制限   | あり/なし   |        |       |  |   |
| 基注          | K月額費用              |         | E.   |         |        |       |  |   |
| 101         | 國荷電単価 (分)          |         | 円    |         |        |       |  |   |
| 請求金額 (税抜)   |                    |         |      |         |        |       |  | - |
| 請求月         | 請求罪 (円)            | 基本月額(円) |      | 荷地時間(分) | 自治市地会群 | (191) |  |   |
| 2020年01月    | 10,000             | 10,000  |      | 0       | 0      |       |  |   |
| 2020年02月    | 10,250             | 10,000  |      | 5       | 250    |       |  |   |
| 2020W03F9   | 12,500             | 10,000  |      | 50      | 2500   |       |  |   |
| 20201047    | 13,500             | 10,000  |      | 50      | 2500   |       |  |   |
| 2020/06/4   | 10.000             | 10,000  |      | 0       | 0      |       |  |   |
| 2020/#-07FE | 12,500             | 10,000  |      | 50      | 2500   |       |  |   |
| 2020/# 08/H | 10,000             | 10,000  |      | 0       | 0      |       |  |   |
| 2020年09月    | 10,000             | 10,000  |      | 0       | 0      |       |  |   |
| 2020年10月    | 10,000             | 10,000  |      | 0       | 0      |       |  |   |
| 2020年11月    | 10,000             | 10,000  |      | 0       | 0      |       |  |   |
| 2020年12月    | 10,000             | 10,000  |      | 0       | Ö      |       |  |   |
|             |                    |         |      |         |        |       |  |   |

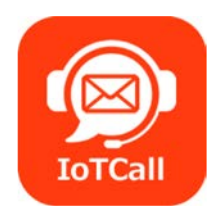

株式会社ハイパーボックス ドメインキーパー事業部 IoTコール ソリューション課

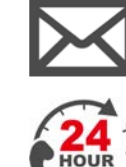

https://hl.iotcall.jp/contact.html

03-5304-8161

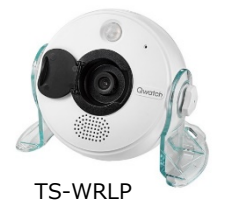

YPER BOX

IoDATA Qwatch (クウォッチ) TS-WRLP

お問合せフォーム

https://contact.iodata.jp/sp/inquiry/network

#### 電話でのお問い合わせ

050-3116-3014

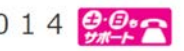

受付時間 9:00~17:00 月~日曜日(年末年始及び当社夏期休業日を除く) お問い合わせの際には電話番号をよくお確かめのうえ、お掛け間違いのないようご注意ください。